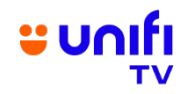

## FREQUENTLY ASKED QUESTIONS (FAQ) ON FREE VIEWING OF ACS EDU TOUR SEASON 3 ON UNIFI TV

| GENERAL INFORMATION |                                                                                           |                                                                                                    |
|---------------------|-------------------------------------------------------------------------------------------|----------------------------------------------------------------------------------------------------|
| NO.                 | QUESTION                                                                                  | ANSWER                                                                                                    |
| 1.                  | What is this campaign<br>about?                                                           | Great news! Unifi TV is offering <b>free viewing of the ACS Edu Tour</b><br><b>Season 3 (PUBG Mobile championship) from 30 September to</b><br><b>1 December 2024</b> . All State Final and Grand Final events will be<br><b>broadcast live for free to all Malaysians on the Unifi eSports</b><br><b>HD channel</b> via the Unifi TV Box (Android TV box only), Unifi TV<br>app and Unifi TV website.<br>Simply download the Unifi TV app and register using your mobile<br>number, with no additional charges.<br>For more information on the ACS Edu Tour Season 3 on Unifi TV.                                                                                                    |
|                     |                                                                                           | visit <u>https://unifi.com.my/pubgmobile</u> .                                                                                                    |
| 2.                  | Who is eligible for this<br>campaign offering and how<br>do I access the free<br>viewing? | All Malaysians are entitled to this free viewing of the ACS Edu<br>Tour Season 3. The Unifi eSports channel can be accessed via<br>the following methods:                                                                                                    |
|                     |                                                                                           | <ol> <li>New to Unifi (non-Unifi customers)         <ul> <li>Download the Unifi TV app on your preferred smart devices (phones, tablets and TV). Register/Sign up with your mobile number.</li> <li>Unifi TV web player at <u>https://playtv.unifi.com.my</u>. Register/Sign up with your mobile number.</li> </ul> </li> <li>Existing Unifi customers         <ul> <li>Connect your Unifi TV Box to your TV. Log in with your Unifi TV ID (example@iptv); or</li> <li>Download the Unifi TV app on your preferred smart devices (phones, tablets, TV and other supported devices). Log in with your Unifi TV ID (example@iptv) or register first if you are a new Unifi TV app user.</li> <li>Unifi TV web player at <u>https://playtv.unifi.com.my</u>. Log in with your Unifi TV ID (example@iptv) or register first if you are a new Unifi TV app user.</li> </ul> </li> </ol> |
|                     |                                                                                           | *You can download the Unifi TV app from Google Play Store,<br>Apple App Store or Huawei AppGallery.                                                                                                    |
| 3.                  | I have forgotten my Unifi TV<br>password. How do I reset it?                              | <ul> <li>If you have forgotten your password, you can reset it through the Unifi TV app (available for download on your devices) by following these steps:</li> <li>1) Launch the Unifi TV app.</li> <li>2) On the login page, select "Forgot password".</li> <li>3) Enter your login ID [mobile number or Unifi TV ID (example@iptv)].</li> <li>4) Select your preferred option to receive the verification code (the code will be sent to your registered mobile number or email address).</li> <li>5) Enter the verification code.</li> <li>6) Reset your password.</li> </ul> Alternatively, you may contact us via Live Chat at https://maya.unifi.com.my for further assistance.                                                                                                    |

| 4. | Will I be charged for the free | No, you will not be charged for the free viewing offer. You can     |
|----|--------------------------------|---------------------------------------------------------------------|
|    | viewing of Unifi eSports HD    | stream the channel at no cost via the Unifi TV app and Unifi TV Box |
|    | channel via the Unifi TV       | (Android TV box only).                                              |
|    | app?                           |                                                                     |
|    |                                |                                                                     |
| 5. | Where can I find programme     | You can refer to the Unifi TV official website for the ACS Edu Tour |
|    | information about the ACS      | Season 3 at https://unifi.com.my/pubgmobile.                        |
|    | Edu Tour Season 3?             |                                                                     |
|    |                                |                                                                     |
|    | How can I find out which       |                                                                     |
|    | State Final/Grand Final will   |                                                                     |
|    | be broadcast and when?         |                                                                     |
|    |                                |                                                                     |
| 6. | If I choose to watch the Unifi | Currently, the Unifi TV app does not support casting. However, you  |
|    | eSports HD channel via the     | can still enjoy the Unifi eSports HD channel on the big screen.     |
|    | Unifi TV app, can I cast it to | Simply download the Unifi TV app on your Unifi TV Box or your       |
|    | my TV?                         | preferred smart devices, including TV and other compatible          |
|    |                                | devices.                                                            |
|    |                                |                                                                     |
| 7. | What happens after the free    | You can explore our Unifi TV Packs, which offer premium TV          |
|    | viewing of the Unifi eSports   | entertainment through various channels and streaming apps at the    |
|    | HD channel ends?               | best value! Check out Unifi TV Packs starting from as low as        |
|    |                                | RM30/month at https://unifi.com.my/tv/offerings/tv-packs.           |
|    |                                |                                                                     |